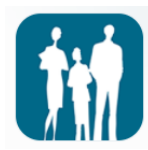

## Enkle reiseregninger i Bluegarden mobil app

Eksempelet er regning på en reise med overnatting i forbindelse med et møte i regionalt brukerutvalg (RBU) (bildene er hentet fra en Android telefon. Det kan være mindre endringer i IOS versjonen.)

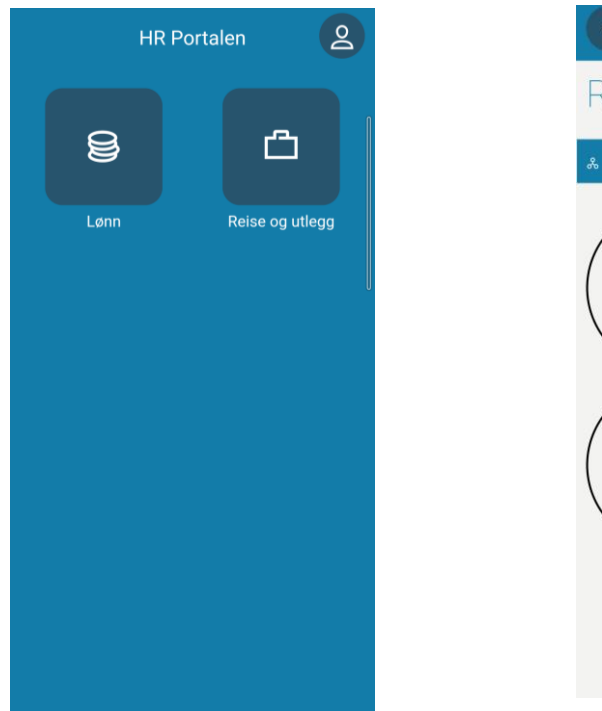

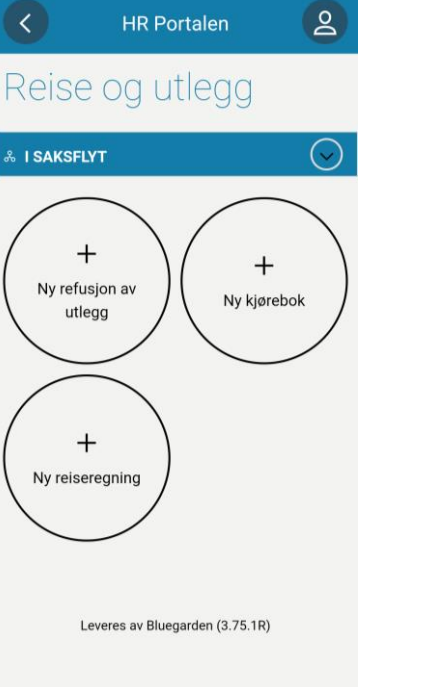

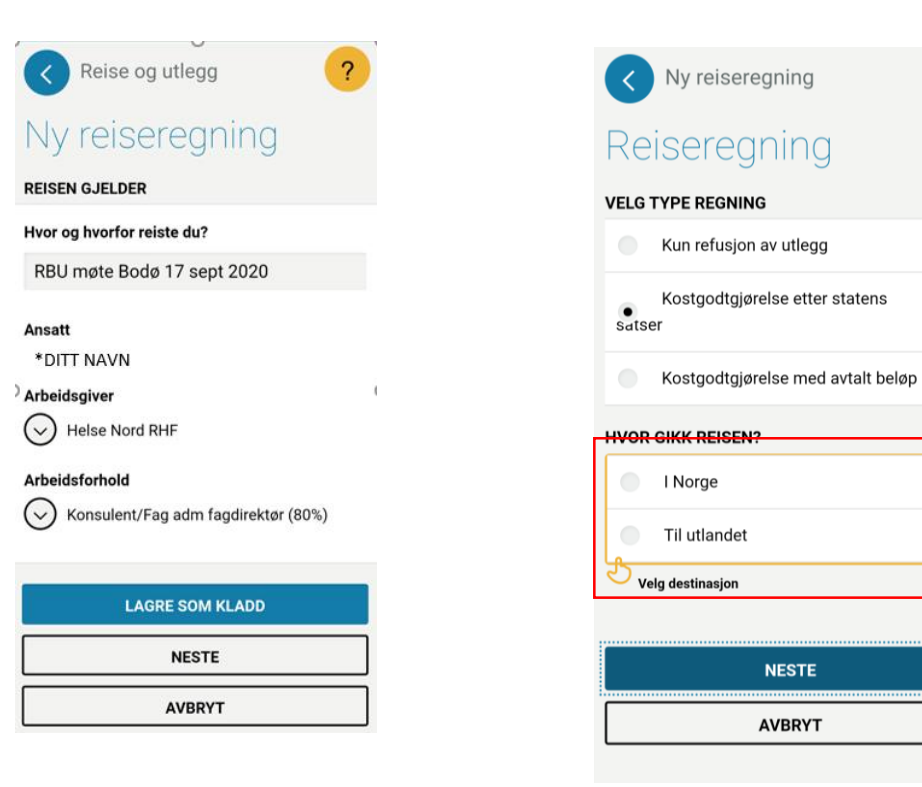

1. For hjelp til å laste ned og logge på appen, se egen veiledning.

Åpne appen, og velg «reise og utlegg»  Velg «ny refusjon av utlegg», «ny kjørebok» eller «ny reiseregning».

NB! Utlegg dekkes kun etter avtale.

Fyll inn hvor og hvorfor du reiste.
Lagre som kladd, eller gå videre.

NB! Lager du en kladd tidlig, kan du fortløpende legge til utlegg etter bestilling. Alle reiser under registrering, legger seg øverst i «reise og utlegg (bilde 2) 4. Velg type regning. For reiser over 6 timer, velg «kostgodtgjørelse». For kortere reiser, velg «kun refusjon av utlegg.

?

(Kommer du ikke videre til neste side? Har du glemt å fylle ut? Om det dukker opp en gul boks, må du fylle ut her før du får gå videre)

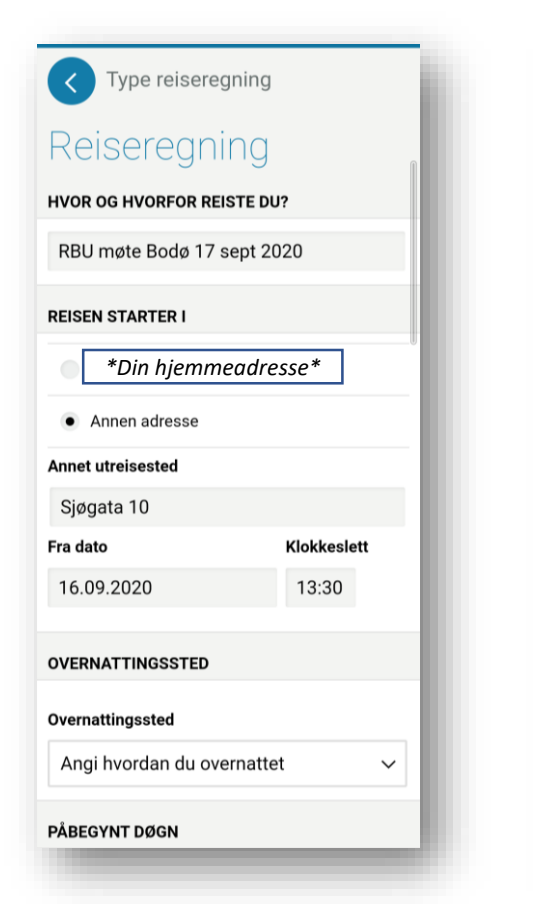

5. Velg om du reiser fra hjemmet, eller fra annet sted (f.eks. jobbadresse)

Velg dato og klokkeslett du starter reisen fra utreisestedet.

| bu møte 17 september 2020                  |    | Overnattingssted               |                      |
|--------------------------------------------|----|--------------------------------|----------------------|
|                                            |    | Hotell                         |                      |
| SEN STARTER I                              |    | Overnattingsstedet er betalt   | t av andre           |
| Greisdalsveien 15, 8028 BODØ               |    | + Legg til flere               |                      |
| Angi hvordan du<br>overnattet              | •  | PÅBEGYNT DØGN                  |                      |
| Hotell                                     | 0  | Påbegynt døgn har overnatti    | ing                  |
| Pensjonat                                  | 0  | REISEN SLUTTER I               |                      |
| Annen overnattingssted med nattillegg      | 0  | Reisen starter og slutter på s | samme sted           |
| Annen overnatting uten nattillegg          | 0  | Annet retursted                |                      |
| Privat opphold (ingen<br>kostgodtgjørelse) | 0  | Returdato<br>17.09.2020        | Klokkeslett<br>00:00 |
| Ingen overnatting                          | 0  |                                |                      |
| SEN SLUTTER I                              |    | NESTE                          |                      |
| ur                                         |    | LAGRE OG AVSLU                 | ТТГ                  |
| Reisen starter og slutter på samme stø     | ed | AVBRYT                         |                      |
|                                            |    |                                |                      |

6. Klikk på «Angi hvordan du overnattet» og velg riktig alternativ fra menyen.

Privat opphold utløser ikke *kostgodtgjørelse*, men det kan kreves refusjon pr natt i henhold til statens satser.

7. Angi dersom reisen avsluttes et annet enn der du startet fra.

 $\sim$ 

Påbegynt døgn har overnatting, er ikke aktuelt på ordinære reiser.

Reise og utlegg Reiseregning MÅLTIDER  $(\sim)$ Merk måltider du har blitt påspandert Frokost Lunsi Middag 17. sep. 2020 12:30 - 18. sep. 2020 12:30 18. sep. 2020 12:30 - 18. sep. 2020 15:00 Jeg har dekket alle måltider selv UTLEGG Nytt utlegg LØSE KVITTERINGER Du kan legge til kvitteringer ved å ta bilde av dem. A Martinia

8. Diettgodtgjørelse. Husk å hake av for måltider du IKKE skal godtgjøres for (det du får), som hotellfrokost og lunsj som møtearrangør skriver inn i innkallingen og spanderer på deg.

Velg «nytt utlegg» for å legge inn ev. utlegg.

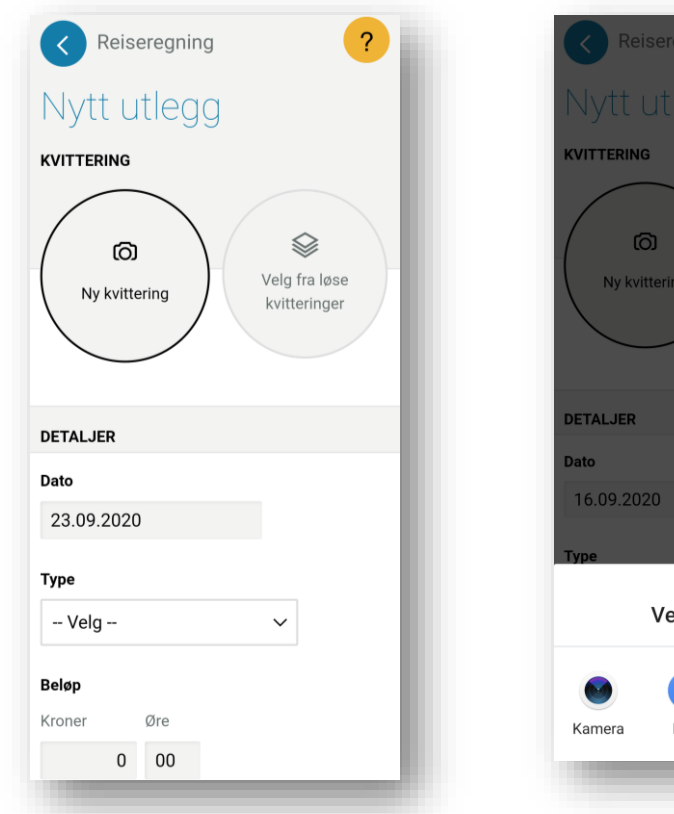

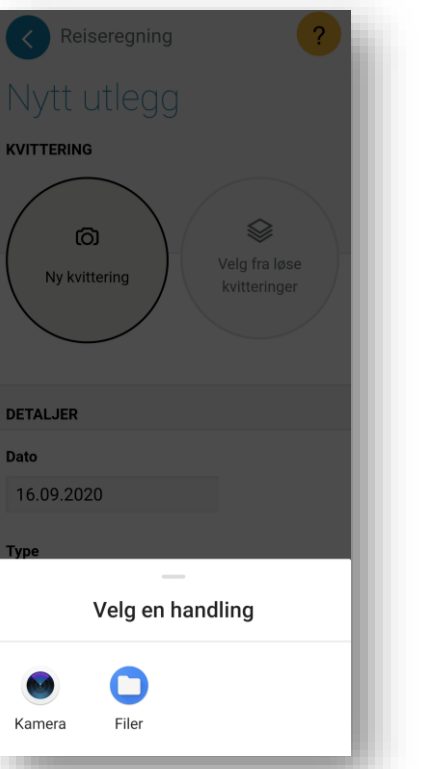

9. Utlegg omfatter <u>alle</u> utgifter til reisen din, også det du ikke har lagt ut selv.

Utlegg utbetales kun mot kvittering. Har du kvitteringen klar, klikk på «Ny kvittering». Kvittering kan også legges til senere. 10. Ved å velge din kameraapp kan du ta bilde av kvitteringen direkte.

Et ordinært bilde av kvitteringen tatt med mobilkamera kan senere hentes frem som fil. 11. Når du tar bilde av en kvittering – pass på at hele kvitteringen kommer med. Sjekk at klokkeslett og totalsum er godt synlig. (Ett annet eksempel, hotellregning må vise hvor du har bodd med adresse og hva du har betalt for oppholdet.)

TROMSØ TAXI Tlf: 03011

LØYVE NR: X5060 REG.NR : 2H47970 FORETRKSREGISTERET ORG.NR : NO983707874 SJAFØR : 303028 TELEFON : 98241396 DATO : 14.01.2020 VI : E1007 16.2020

> NOK 134,00 235,00

369.00

Gin Du Lasts Ned Var F Bestillingsapp Taxifix" til 02323 Takk for turen \*\*

Bax: 17250786-755929 14/01/2020 15:36

HID 157880ee0021010 TVR: 6000000000 Ref: 559968 003412 KC1 Resp: 40 Dverf: 214

BankAxept Contact.ess +++++5644-2 AID C57800000

K.IMP NOK GODKJENT

L SLUTT

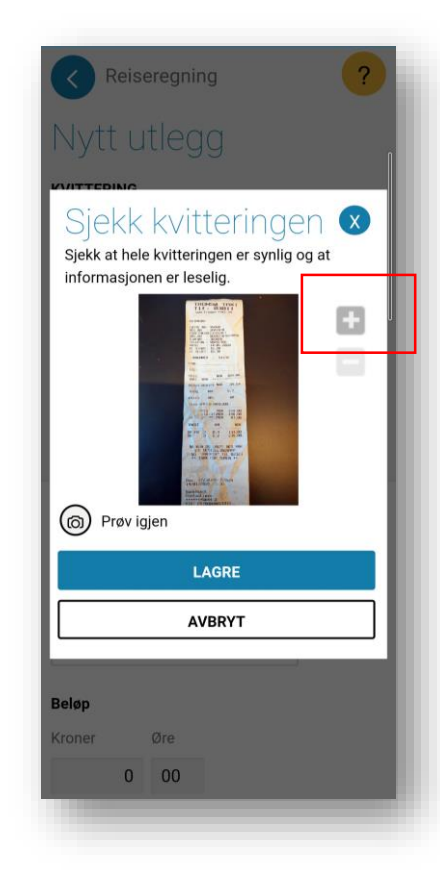

12. Ved å trykke på «+» kan du zoome inn i bildet og etterse at teksten er tydelig nok til å leses av andre, f.eks. en revisor. Ta ev et nytt bilde i bedre lys og med rolig bakgrunn.

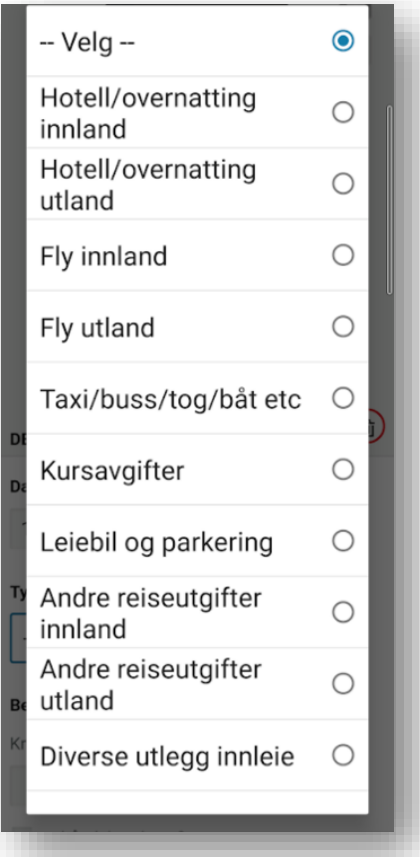

Kroner Øre 123 00 Forhåndsbetalt av firma LAGRE LAGRE OG NYTT UTLEGG

DETALJER

17.09.2020

Taxi/buss/tog/båt etc

Fra flyplassen til Sjøgata 10

Dato

Туре

Beskrivelse

Beløp

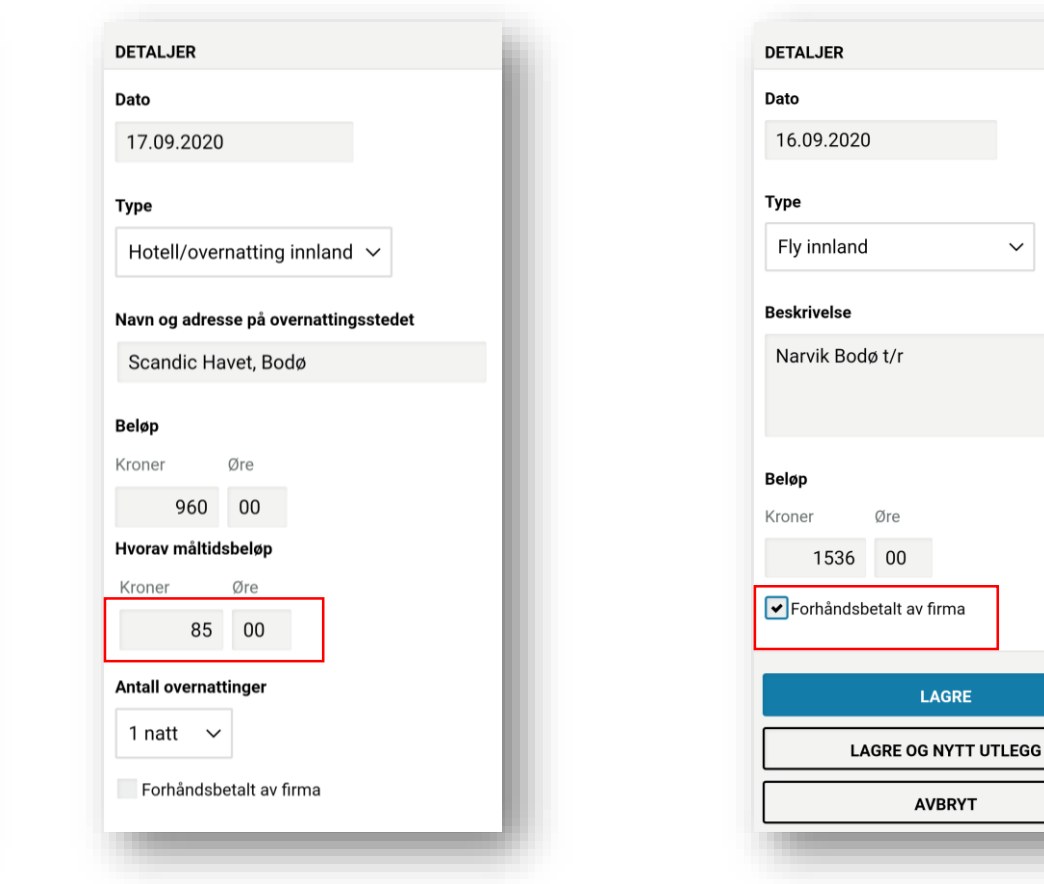

15. Velges «Hotell», må du fylle ut navn og adresse på hotellet og beløpet fra kvitteringen.

NB! På hotellregninger skal måltider spesifiseres. Den spesifiserte summen finnes igjen på regningen som et beløp med 25% skatt. Før dette beløpet inn som «måltidsbeløp».

16. For at regnskapet skal bli riktig, skal også utgifter du ikke selv har lagt ut, legges til regningen. F.eks. dersom et reisebyrå sender regning direkte til Helse Nord.

 $\sim$ 

For slike utlegg haker du av for «forhåndsbetalt av firma».

13. Har du ikke kvittering kan du begynne registreringen ved å klikke på «Type» (se bilde 9). Ulike typer utlegg vil generere litt ulike typer spørsmål du må besvare.

14. Her velger vi Taxi. Bla ned, og fyll ut det som mangler. Klikk «lagre», ev «lagre og nytt utlegg»

Fjern 💼

 $\sim$ 

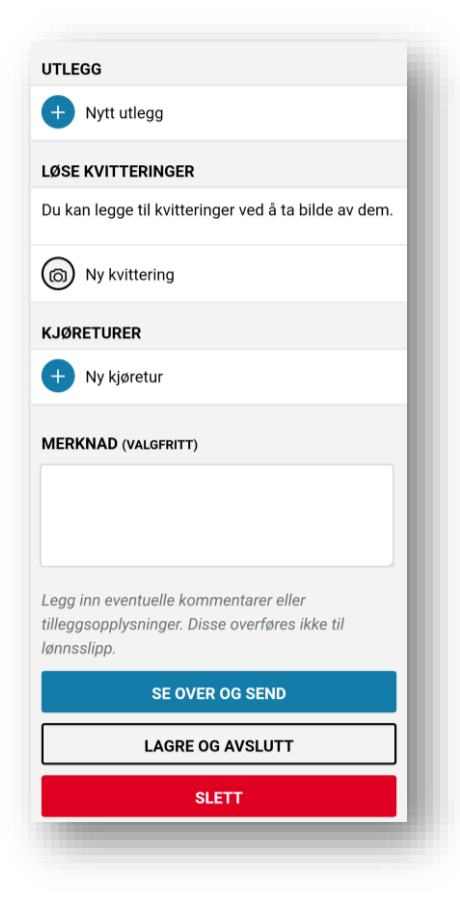

18. Legg inn alle utlegg, før du klikker «se over og send».

I merknadsfeltet kan man f.eks. oppgi uforutsette endringer under reisen, eller henvise til særlige avtaler gjort med leder.

|                                                                                                    |                                           | i on neg                                                     | )                                                         |  |  |  |
|----------------------------------------------------------------------------------------------------|-------------------------------------------|--------------------------------------------------------------|-----------------------------------------------------------|--|--|--|
| REISE INNLAN                                                                                                    | ND                                        |                                                              |                                                           |  |  |  |
| Reiseregning i<br>RBU møte Boo<br>16. sep. 2020                                                                              | med kostgo<br>lø 17 sept :<br>13:30 - 17. | odtgjørelse.<br>2020<br>sep. 2020 1                          | 9:00                                                      |  |  |  |
| Reisen startet                                                                                                    | Sjøgata 1                                 | Sjøgata 10                                                   |                                                           |  |  |  |
|                                                                                                    | 16. sep. 2                                | 16. sep. 2020 13:30                                          |                                                           |  |  |  |
| Overnatting                                                                                                    | Hotell                                    |                                                              |                                                           |  |  |  |
| Reisen sluttet                                                                                                    | Sjøgata 1                                 | Sjøgata 10                                                   |                                                           |  |  |  |
|                                                                                                    |                                           |                                                              |                                                           |  |  |  |
| IVIALDELUP                                                                                                    |                                           |                                                              |                                                           |  |  |  |
| Туре                                                                                                    |                                           | Antall                                                       | Beløp i<br>NOK                                            |  |  |  |
| Type<br>Utlegg                                                                                                    |                                           | Antall<br>3 utlegg                                           | Beløp i<br>NOK<br>1 083,00                                |  |  |  |
| Type<br>Utlegg<br>Kostg over 12 t<br>m/overnatting                                                                           |                                           | Antall<br>3 utlegg<br>1 à NOK<br>589,00                      | Beløp i<br>NOK<br>1 083,00<br>589,00                      |  |  |  |
| Type<br>Utlegg<br>Kostg over 12 t<br>m/overnatting<br>Overskudd diet                                                         |                                           | Antall<br>3 utlegg<br>1 à NOK<br>589,00<br>1 à NOK<br>212,00 | Beløp i<br>NOK<br>1 083,00<br>589,00<br>212,00            |  |  |  |
| Type<br>Utlegg<br>Kostg over 12 t<br>m/overnatting<br>Overskudd diett<br>Kostg over 12 t<br>m/overnatting<br>Måltidstrekk: 1 | t                                         | Antall<br>3 utlegg<br>1 à NOK<br>589,00<br>1 à NOK<br>212,00 | Beløp i<br>NOK<br>1 083,00<br>589,00<br>212,00<br>-118,00 |  |  |  |

19. Oppsummering, se over at alt er med. Er det behov for å gå tilbake, klikker du på den blå sirkelen øverst i venstre hjørnet.

| Totalt NOK                         |
|------------------------------------|
| 1 724 00                           |
| 1 / 24,00                          |
| AVSENDER                           |
| *Ditt navn vises automatisk*       |
| Helse Nord RHF                     |
| Styre-/ utvalgsmedlem              |
| VELG HVA DU VIL GJØRE (STATUS)     |
| Under registrering                 |
| Til godkjenning                    |
| MOTTAKER                           |
| *Leders navn vises automatisk*     |
|                                    |
| Kommentar til mottaker (valgfritt) |
|                                    |
|                                    |
|                                    |
|                                    |
| SEND                               |
| LAGRE OG AVSLUTT                   |
| LAGRE OG AVSLUTT                   |

## 20. Alt klart?

Bla deg nedover, og velg «til godkjenning» og send. Mottaker vil være godkjenner på aktuelt kostnadssted.

Ønsker du å ikke sende til godkjenning riktig ennå, velg «*under registrering*». En kladd blir da liggende i appen.

## Tips og presiseringer

- Har du en reiseregning som ikke helt passer inn i malen over, så kontakt oss for hjelp til korrekt utfylling
- Det er viktig å skille mellom lønn og refusjon av utgifter. Honorarkrav må derfor sendes på annet skjema
- Kun utlegg som er direkte knyttet til reiser kan legges ved reiseregning. Unntak er mindre utgifter (<300 kr)
- Tenk på at en reiseregning skal være dokumentasjon av din reise som skal la seg forstå av andre, også lenge etter at turen er avsluttet (f.eks. ved en regnskapsrevisjon).
- Påbegynt reiseregning kan lagres og ferdigstille på et senere tidspunkt. Man kan f.eks. påbegynne regningen idet man bestiller flybillett, så man kan begynne å legge utlegg umiddelbart.
- Alle utgifter som skal dekkes, må dokumenteres i form av bilag og kvitteringer.
- Det er en god vane å ta bilde av alle bilag fortløpende, som en sikkerhetsforanstaltning.
- Tjenestereiser skal være forhåndsgodkjent av leder. Når RBU formelt utnevner en person til et verv, ligger det implisitt i utnevnelsen en godkjenning av reiser knyttet til dette spesifikke vervet. Er du i tvil, spør oss alltid, og FØR du bestiller.
- Husk at du selv skal trekke måltider du er påspandert fra «utgifter til kost». *Du skal ikke be om refusjon for utgifter du ikke har hatt*. Ofte forekommende måltidstrekk er hotellfrokost, lunsj på møter, eller konferansemiddag.
- Privat overnatting godtgjøres etter statens satser, p.t. 435 pr natt. Som kvittering holder en enkel bekreftelse signert av din vert.
- Helse Nord følger statens regulativ for reiser, se <u>https://arbeidsgiver.difi.no/lonn-goder-og-reise/reise/statens-satser-innenlands</u>
- <u>https://www.youtube.com/watch?v=3QGQqyU09Ic</u> (video fra Bluegarden om bruk av appen)